# [FR] Comment ... dans la nouvelle Gestion des commandes

#### Content

- Comment naviguer vers la section Historique des commandes sur la boutique en ligne?
- Historique des commandes
  - Comment localiser mes commandes ouvertes?
  - Comment localiser mes lignes de commande ouvertes?
  - Comment localiser toutes mes commandes?
  - · Comment filtrer et afficher uniquement mes propres commandes ou lignes de commandes?
  - Comment suivre l'état de ma commande?
  - Comment commander à nouveau des articles sélectionnés dans une commande précédente ? (Dans l'aperçu de la commande)
- Détails de la commande
  - · Comment voir les articles que j'ai commandés?
  - · Comment trouver la date de livraison prévue pour mes commandes?
  - Comment suivre ma commande avec Track & Trace?
  - · Comment recommander des articles sélectionnés d'une commande précédente?
  - Comment voir mes informations de paiement dans le Récapitulatif de Commande ?
  - · Comment voir la valeur totale de mes commandes?
  - Comment trouver la facture et la confirmation d'une commande?
  - · Comment identifier si une commande a été passée hors ligne ou en ligne?

#### Comment naviguer vers la section Historique des commandes sur la boutique en ligne?

Après vous être connecté à votre compte, trouvez et cliquez sur 'Mon Compte' situé dans le coin supérieur droit de la page. Sélectionnez 'Commandes' dans le menu déroulant. Ici, vous trouverez une liste de toutes vos commandes passées et actuelles.

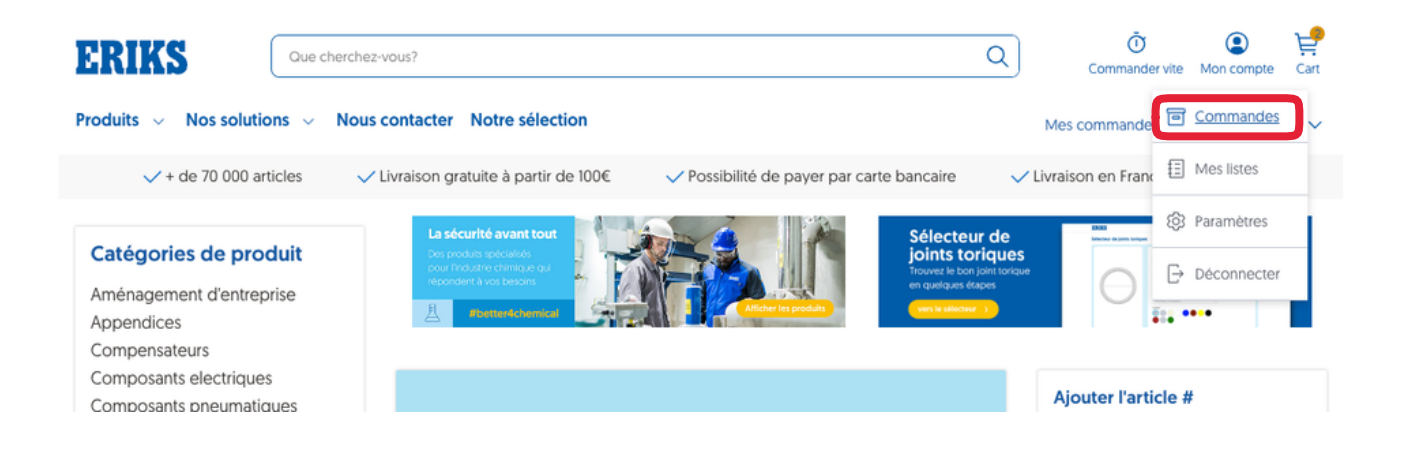

# Historique des commandes

#### Comment localiser mes commandes ouvertes?

Après vous être connecté à votre compte, trouvez et cliquez sur 'Mon compte' dans le coin supérieur droit de la page. Sélectionnez 'Commandes' dans le menu déroulant. Dans la section 'Commandes', il y a une option d'onglet pour 'Commandes ouvertes'. Choisissez cet onglet pour afficher uniquement vos commandes ouvertes.

# Statut et historique des commandes

| Commandes en cours (1057) | Lignes de commande ouverte | (1642) Toutes les commande | 25                    |                              |
|---------------------------|----------------------------|----------------------------|-----------------------|------------------------------|
| Numéro de commande 🗸      | Recherche du numéro de com | nma Q 🛱 Date de la         | a commande 🛛 🖓 Statut | Acheteur 🌣 Trier par         |
| 1057 commandes trouvées   |                            |                            |                       | 🕁 Télécharger au format .csv |
| Commande                  | Référence                  | Date de la commande        | Valeur de la commande | Statut                       |

| 9857852                      | 1234556      | 17-07-2023 | 95,60 € | Commande reçue |
|------------------------------|--------------|------------|---------|----------------|
| Voir le résumé de la command | e            |            |         |                |
|                              |              |            |         |                |
| 9857851                      | new checkout | 17-07-2023 | 62,64 € | Commande reçue |
| Voir le résumé de la command | e            |            |         |                |

## Comment localiser mes lignes de commande ouvertes?

Après vous être connecté à votre compte, cliquez sur "Mon compte" dans le coin supérieur droit de la page. Sélectionnez "Commandes" dans le menu déroulant. Dans la section "Commandes", il y a un onglet "Lignes de commande ouvertes". Choisissez cet onglet pour n'afficher que vos lignes de commande ouvertes.

# Statut et historique des commandes

| Commandes en cours (5981) | Lignes de commande gyverte (9633) | Toute | es les commandes      |        |            |             |
|---------------------------|-----------------------------------|-------|-----------------------|--------|------------|-------------|
| Numéro de commande 🗸      | Recherche du numéro de comma      | Q     | 🗄 Date de la commande | Statut | A Acheteur | ≎ Trier par |

9633 lignes de commande trouvées

🕁 Télécharger au format .csv

| Article |                                                                                | Commande | Date de la<br>commande | Quantité | Expédiée | Total  | Statut            |
|---------|--------------------------------------------------------------------------------|----------|------------------------|----------|----------|--------|-------------------|
| Are Br  | Trennschelbe gerade für V2A<br>125x1mm                                         | 9516383  | 19-07-2023             | 25 PCE   | 0 PCE    | 34,75€ | Commande<br>reçue |
| dis     | Numéro de l'article: 23148728<br>Mon nº d'article: eeee<br>Numéro du poste : 1 |          |                        |          |          |        |                   |

## Comment localiser toutes mes commandes?

Après vous être connecté à votre compte, recherchez et cliquez sur 'Mon Compte' situé dans le coin supérieur droit de la page. Sélectionnez 'Commandes' dans le menu déroulant. Dans la section 'Commandes', il y a un onglet pour 'Toutes les commandes'. Choisissez cet onglet pour afficher toutes vos commandes.

# Statut et historique des commandes

| Commandes en cours (1057)               | Lignes de commande ouverte | (1642) Toutes les commande | es                    |                              |
|-----------------------------------------|----------------------------|----------------------------|-----------------------|------------------------------|
| Numéro de commande 🗸                    | Recherche du numéro de com | nma Q 🗎 Date de la         | a commande            | Acheteur 2 Trier par         |
| 1057 commandes trouvées                 |                            |                            |                       | 🕁 Télécharger au format .csv |
| Commande                                | Référence                  | Date de la commande        | Valeur de la commande | Statut                       |
| 9857852<br>Voir le résumé de la command | 1234556<br>de              | 17-07-2023                 | 95,60 €               | Commande reçue               |
|                                         |                            |                            |                       |                              |
| 9857851                                 | new checkout               | 17-07-2023                 | 62 64 €               | Commande recue               |

## Comment filtrer et afficher uniquement mes propres commandes ou lignes de commandes?

Après vous être connecté à votre compte, trouvez et cliquez sur 'Mon compte' dans le coin supérieur droit de la page. Sélectionnez 'Commandes' dans le menu déroulant. Dans la section 'Commandes', trouvez le filtre 'Acheteur'. Ici, vous pouvez choisir de voir les commandes ou les lignes de commandes passées par vous. Appliquez le filtre pour ne voir que vos commandes.

# itatut et historique des commandes

| Commandes en cours (1057)   | Lignes de commande ouverte            | [1642] Toutes les command | es                    |                            |
|-----------------------------|---------------------------------------|---------------------------|-----------------------|----------------------------|
| Numéro de commande 🗸        | Recherche du numéro de com            | nma Q 🛱 Date de l         | a commande 🛛 🖓 Statut | Acheteur                   |
| × simon Hédouin             |                                       |                           |                       |                            |
| ? commandes trouvées        |                                       |                           |                       | 🛓 Télécharger au format.cs |
| Commande                    | Référence                             | Date de la commande       | Valeur de la commande | Statut                     |
| 9854086                     | 674589                                | 16-06-2021                | 363,00 €              | Commande reçue             |
| Voir le résumé de la comman | de                                    |                           |                       |                            |
| 9854006                     | commande ouverte site<br>villeurbanne | 20-05-2021                | 957,00 €              | Commande reçue             |
| Voir le résumé de la comman | de                                    |                           |                       |                            |

#### Comment suivre l'état de ma commande?

Depuis la page 'Commandes', vous pouvez voir le statut de chaque commande dans la colonne 'Statut'. Pour obtenir plus de détails sur une commande, cliquez sur le numéro de commande pour aller à la page 'Détails de la commande'.

# Statut et historique des commandes

| Commandes en cours (105  | 57] Lignes de commande c | Toutes les comm     | nandes                |                 |              |
|--------------------------|--------------------------|---------------------|-----------------------|-----------------|--------------|
| Numéro de commande       | Recherche du numéro      | de comma Q 🗄 Date   | e de la commande      | Acheteur 0      | Trier par    |
| 057 commandes trouvées   |                          |                     |                       | 🕹 Télécharger a | u format .cs |
| Commande                 | Référence                | Date de la commande | Valeur de la commande | Statut          |              |
| 9857852                  | 1234556                  | 17-07-2023          | 95,60 €               | Commande reçue  |              |
| Voir le résumé de la com | nmande                   |                     |                       |                 |              |
| 9857851                  | new checkout             | 17-07-2023          | 62,64 €               | Commande reçue  |              |
| Voir le résumé de la com | nmande                   |                     |                       |                 |              |

# Comment commander à nouveau des articles sélectionnés dans une commande précédente ? (Dans l'aperçu de la commande)

Dans la section "Commandes", il y a un onglet "Lignes de commande ouvertes". Vous avez la possibilité de cliquer sur le bouton "Commander", à côté de l'article souhaité et de l'ajouter au panier.

# Statut et historique des commandes

| Commandes en cours (5981) | Lignes de commande ouverte (9633) | Toutes les commandes |                       |        |          |             |
|---------------------------|-----------------------------------|----------------------|-----------------------|--------|----------|-------------|
| Numéro de commande 🗸      | Recherche du numéro de comma      | Q                    | 📋 Date de la commande | Statut | Acheteur | C Trier par |

#### 9633 lignes de commande trouvées

🕁 Télécharger au format .csv

| Article     |                                                                                | Commande         | Date de la<br>commande | Quantité           | Expédiée | Total   | Statut            |
|-------------|--------------------------------------------------------------------------------|------------------|------------------------|--------------------|----------|---------|-------------------|
| Accessed 2  | Trennschelbe gerade für V2A<br>125x1mm                                         | 9516383          | 19-07-2023             | 25 PCE             | 0 PCE    | 34,75 € | Commande<br>reçue |
| atts        | Numéro de l'article: 23148728<br>Mon nº d'article: eeee<br>Numéro du poste : 1 |                  |                        |                    |          |         |                   |
| Date de liv | vraison prévue : 24-07-2023                                                    | nander à nouveau | Enregistrer dans       | s la liste des com | mandes   |         |                   |

# Détails de la commande

## Comment voir les articles que j'ai commandés?

Dans la section 'Commandes', cliquez sur un numéro de commande spécifique. Cela vous mènera à la page 'Détails de la commande' où vous pouvez trouver l'onglet "Lignes de commande".

| Comm         | ande 985552                                      | Commande reçue            |                 |                               |                       | Suivi du colis                    |
|--------------|--------------------------------------------------|---------------------------|-----------------|-------------------------------|-----------------------|-----------------------------------|
| Lignes de o  | commande Récapitula                              | tif de commande           |                 |                               |                       |                                   |
| lignes de co | ommande trouvées                                 | Enregistrer articles dans | liste commandes | 문 Recommander tous            | les articles   🖨 Impr | imer 👌 Télécharger au format .csv |
| Article      |                                                  |                           | Quantité        | Expédiée                      | Total                 | Statut                            |
|              | Joint de bride graphite<br>48x21x1.6 ASME B16.21 | ELASTAGRAPH 150lbs 1/2"   | 3 PCE           | 0 PCE                         | 4,29 €                | Commande reçue                    |
|              | Numéro de l'article: 1262<br>Numéro du poste : 1 | 21849                     |                 |                               |                       |                                   |
| Délai de li  | vraison approximatif:: 25-                       | 07-2023   Commander à no  | ouveau   Enregi | strer articles dans liste cor | nmandes               |                                   |
| of 1         |                                                  |                           |                 |                               |                       | Page 1                            |

#### Comment trouver la date de livraison prévue pour mes commandes?

La date de livraison prévue peut être trouvée sur la page 'Détails de la commande'. Chaque article aura sa propre date de livraison prévue.

| Comm           | ande 9516383                                                                                              | Commande reçue              |                    |                           |                    | Sulvi du colis                  |
|----------------|----------------------------------------------------------------------------------------------------|-----------------------------|--------------------|---------------------------|--------------------|---------------------------------|
| Lignes de c    | ommande Récapitulatif                                                                                     | de commande                 |                    |                           |                    |                                 |
| 1 lignes de co | mmande trouvées                                                                                           | Enregistrer articles dans I | liste commandes    | 뎢 Recommander tous les    | articles 🖨 Imprime | er 🕁 Télécharger au format .csv |
| Article        |                                                                                                    |                             | Quantité           | Expédiée                  | Total              | Statut                          |
|                | Trennschelbe gerade für N<br>Numéro de l'article: 231487<br>Mon n° d'article: eeee<br>Numéro du poste : 1 | <b>/2A 125x1mm</b><br>728   | 25 PCE             | 0 PCE                     | € 34,75            | Commande reçue                  |
| Date de liv    | rraison prévue : <b>24-07<sub>7</sub>2023</b>                                                             | Commander à nouveau         | J   Enregistrer da | ns la liste des commandes |                    | Page 1                          |

## Comment suivre ma commande avec Track & Trace?

#### Actuellement disponible uniquement en FR, LU, NL et BE.

Après la confirmation de la commande, vous pouvez voir le lien de suivi (Track & Trace) sur la page 'Détails de la commande'.

## Commande 9516383 Commande reçue

LIgnes de commande Récapitulatif de commande

1 lignes de commande trouvées

#### 🗄 Enregistrer articles dans liste commandes 📜 Recommander tous les articles 🖨 Imprimer 🕁 Télécharger au format .csv

| Article |                                                         | Quantité | Expédiée | Total   | Statut         |
|---------|---------------------------------------------------------|----------|----------|---------|----------------|
| farmer) | Trennschelbe gerade für V2A 125x1mm                     | 25 PCE   | 0 PCE    | € 34,75 | Commande reçue |
|         | Numéro de l'article: 23148728<br>Mon n° d'article: eeee |          |          |         |                |

Une fois qu'un lien de suivi et de traçabilité est disponible, vous pouvez également le trouver dans la section 'Commandes' par commande.

| Produits \vee Nos Services 🗸            | Blogs Contact                       |            | Mes           | commandes Luxembourg - FR 🗸  |
|-----------------------------------------|-------------------------------------|------------|---------------|------------------------------|
| Accuel                                  |                                     |            |               |                              |
| Statut et histori                       |                                     | nandes     |               |                              |
| Numéro de commande V                    | Recherche du numéro                 | de commaQ  | e la commande | Acheteur C Trier par         |
| 70 commandes trouvées                   |                                     |            |               | 🕁 Télécharger au format .csv |
|                                         |                                     |            |               | Støtut                       |
| 352908845<br>Voir le résumé de la comma | 2601046995<br>inde                  | 09-08-2023 | 4 222,74 €    | En cours de traitement       |
| 352908590<br>Voir le résumé de la comma | 2601046092<br>Inde   Suivi du colis | 08-08-2023 | 173,74 €      | Partiellement expédié        |
| 352904509<br>Voir le résumé de la comma | 2601045486                          | 07-08-2023 | 2 530,85 €    | En cours de traitement       |
| 352904513<br>Voir le résumé de la comma | 2601045513<br>inde   Suivi du colis | 07-08-2023 | 656,26 €      | Partiellement expédié        |
|                                         |                                     |            |               |                              |

#### Comment recommander des articles sélectionnés d'une commande précédente?

Dans la section 'Commandes', cliquez sur un numéro de commande spécifique. Cela vous mènera à la page 'Détails de la commande' où vous pouvez trouver l'onglet "Lignes de commande". Vous y trouverez deux options pour passer une nouvelle commande.

**Option A**: Pour recommander tous les articles d'une commande précédente sélectionnée, trouvez et cliquez sur le bouton 'Recommander tous les articles'. Cela ajoutera de manière pratique tous les articles de cette commande à votre panier.

**Option B**: Si vous préférez recommander un seul article spécifique de votre commande, repérez le bouton 'Recommander' à côté de l'article souhaité. En cliquant dessus, vous ajouterez uniquement cet article particulier à votre panier.

| Comm                                                                                                    | ande 9855526 Commande reçue                                              |                |                         |                     | Suivi du colis                    |  |
|----------------------------------------------------------------------------------------------------|--------------------------------------------------------------------------|----------------|-------------------------|---------------------|-----------------------------------|--|
| Lignes de commande Récapitulatif de commande                                                               |                                                                          |                |                         |                     |                                   |  |
| lignes de co                                                                                               | mmande trouvées 🗄 Enregistrer articles dans                              | liste commande | es 📜 Recommander tous l | es articles 🖨 Impri | imer 🕁 Télécharger au format .csv |  |
| Article                                                                                                    |                                                                          | Quantité       | Expédiée                | Total               | Statut                            |  |
|                                                                                                    | Joint de bride graphite ELASTAGRAPH 150lbs 1/2"<br>48x21x1.6 ASME B16.21 | 3 PCE          | 0 PCE                   | 4,29 €              | Commande reçue                    |  |
|                                                                                                    | Numéro de l'article: 12621849<br>Numéro du poste : 1                     |                |                         |                     |                                   |  |
| Délai de livraison approximatif:: 25-07-2023 Commander à nouveau Enregistrer articles dans liste commandes |                                                                          |                |                         |                     |                                   |  |
| of 1                                                                                                    |                                                                          |                |                         |                     | Page 1                            |  |

## Comment voir mes informations de paiement dans le Récapitulatif de Commande ?

Dans la section 'Commandes', cliquez sur un numéro de commande spécifique. Cela vous amènera à la page 'Détails de la Commande' où vous pouvez trouver l'onglet "Récapitulatif de Commande". Les détails du paiement se trouvent dans la section 'Informations de Paiement'.

| Commande 9855526 Comm                        | nande reçue                             | Suivi du colis                         |
|----------------------------------------------|-----------------------------------------|----------------------------------------|
| Lignes de commande Récapitulatif de commande | de                                      |                                        |
| Détails de la commande                       | Informations sur la livraison           | Informations sur le paiement           |
| Commande 9855526                             | Adresse de livraison                    | Valeur de la commande 4,29 €           |
| Date de commande 20-07-2023                  | \$Dummy Code Webshop Grenoble ERIKS     | Méthode de paiement Sur facture        |
| Statut Commande reçue                        | 334 rue vingt toises / Magister 2       | Conditions de 30 jours fin de mois +15 |
|                                              | 38950 Saint Matin Le Vinoux             | paiement jours                         |
|                                              | France                                  |                                        |
|                                              | Mode d expedition                       |                                        |
| Informations de contact                      | Informations complémentaires sur la com | nmande                                 |
| sourabh singh                                | No additional information               |                                        |
| ☑ sourabh.singh@eriks.com                    |                                         |                                        |
| Documents                                    |                                         |                                        |
| J. Télécharger la confirmation de commande   |                                         |                                        |

## Comment voir la valeur totale de mes commandes?

Dans la section 'Commandes', cliquez sur un numéro de commande spécifique. Cela vous mènera à la page 'Détails de la commande' où vous pouvez trouver l'onglet "Récapitulatif de commande". La valeur totale de votre commande se trouve sous la section 'Informations de paiement'.

## **Commande 9857852**

Commande reçue

Lignes de commande Récapitulatif de commande

| Détails de la comman | de             | Informations sur la livraison |
|----------------------|----------------|-------------------------------|
| Commande             | 9857852        | Pickup Address                |
| Référence            | 1234556        | ERIKS Grand-Est               |
| Date de commande     | 17-07-2023     | 910 Route Départementale      |
| Statut               | Commande reçue | 57450 Cheminot                |
|                      |                | France                        |
|                      |                | Mode d'expédition             |
|                      |                |                               |

#### Informations sur le paiement

| Valeur de la comman | de 95,60                 | € |
|---------------------|--------------------------|---|
| Méthode de paiemer  | nt Sur factur            | e |
| Conditions de       | 30 jours fin de mois +15 |   |
| paiement            | jours                    |   |
|                     |                          |   |

#### Informations de contact

test test ☑ varsha.cheraliparamb@eriks.com

#### Documents

Pas encore disponible

## Informations complémentaires sur la commande

Collecte

No additional information

Comment trouver la facture et la confirmation d'une commande?

#### Actuellement disponible uniquement en DE, FR, LU, NL et BE.

Dans la section "Commandes", cliquez sur un numéro de commande spécifique. Vous y trouverez les informations de référence supplémentaires et les documents joints à la commande, tels que les factures, les certificats et la confirmation de la commande.

| Commande 9855526 Commande reçue                                                |                                                                                                    |                                                                                                    |  |  |  |  |
|--------------------------------------------------------------------------------|----------------------------------------------------------------------------------------------------|----------------------------------------------------------------------------------------------------|--|--|--|--|
| Lignes de commande Récapitulatif de comm                                       | ande                                                                                                    |                                                                                                    |  |  |  |  |
| Détails de la commande                                                         | Informations sur la livraison                                                                                                    | Informations sur le paiement                                                                                             |  |  |  |  |
| Commande 985526<br>Date de commande 20-07-2023<br>Statut Commande reçue        | Adresse de livraison<br>SDummy Code Webshop Grenoble ERIKS<br>334 rue vingt toises / Magister 2<br>38950 Saint Matin Le Vinoux<br>France<br>Mode d'expédition Livraison | Valeur de la commande 4,29<br>Méthode de paiement Sur factur<br>Conditions de 30 jours fin de mois +15<br>paiement jours |  |  |  |  |
| Informations de contact<br>sourabh singh<br>Sourabh.singh@eriks.com            | Informations complémentaires sur la cor<br>No additional information                                                                                                    | mmande                                                                                                    |  |  |  |  |
| Documents<br>소 Télécharger la confirmation de commande<br>소 Invoice 9108119537 |                                                                                                    |                                                                                                    |  |  |  |  |

## Comment identifier si une commande a été passée hors ligne ou en ligne?

Dans la section "Commandes", cliquez sur un numéro de commande spécifique. Vous accéderez alors à la page "Détails de la commande", où vous trouverez l'onglet "Récapitulatif de commande". Vous y trouverez la source de la commande.

| Commande 9516392 Commande reçue |                          |                           |                     |                        | Sulvi du colis   |
|---------------------------------|--------------------------|---------------------------|---------------------|------------------------|------------------|
| Lignes de commande              | Récapitulatif de command | de                        |                     |                        |                  |
| Détails de la comma             | nde                      | Informations sur la livra | aison               | Informations sur le pa | iement           |
| Commande                        | 9516392                  | Adresse de Ilvralson      |                     | Valeur de la commande  | 104,25€          |
| Référence                       | dntask                   | Rue Emile Wauters 137     |                     | Méthode de paiement    | Sur facture      |
| Date de commande                | 20-07-2023               | 1020 Bruxelles            |                     | Conditions de paiement | 30d. einde maand |
| Statut                          | Commande reçue           | Belgique                  |                     |                        |                  |
| Source                          | Online                   | Mode d'expédition         | Livraison           |                        |                  |
| Informations de con             | tact                     | Informations complém      | entaires sur la com | mande                  |                  |

Test User Manager

÷

Pas d'informations supplémentaires disponibles

Document Version: 1.2.1